## How to Use a Template in Lawson RQC

| RQC                          |                                         |               |           |               |            |                |              |             |
|------------------------------|-----------------------------------------|---------------|-----------|---------------|------------|----------------|--------------|-------------|
| Home Profile Inquire         | Search Catalog Special / Servi          | rice Template |           |               |            |                |              |             |
| Basic Detail Profile Account | ting User Fields Comments               |               |           |               |            |                |              |             |
| Requester pileskit           | Tracy Pileski                           |               |           |               |            |                |              |             |
| Requisition                  |                                         |               |           |               |            |                |              | 3) Click    |
| Creation Date                |                                         |               |           |               |            |                |              |             |
| Requisition Status           |                                         |               | RQC       |               |            |                |              |             |
| Reference Number             |                                         |               | Home      | Profile       | Inquire    | Search Catalog | Special / S  | ervice Temp |
| Requisition Description      |                                         |               | Basic D   | etail Profile | Accounting | User Fields    | Comments     |             |
| Requesting Company 9000 U    | niversity Hospital                      |               | From      | Company       | 9000 🗟     | University I   | Hospital     |             |
| Requesting Location NR017    | 1) Enter Requesting<br>if not defaulted | g Location    | From      | n Location    | RECV 🔒 🗟   |                | 2) Enter Fro | om Location |
| Location Rule                | ĒQ                                      |               |           |               |            |                | - RECV       |             |
| Requested Delivery Date      | 📛 mm/dd/yyyy                            |               | Cost Defa | ult Vendor    |            | ≣ā,            |              |             |
| Priority                     |                                         |               | Purch     | hase From     | Ē          |                |              |             |
| Deliver To                   |                                         |               | Curre     | ency Code     |            |                |              |             |
| ſ                            |                                         |               |           |               |            |                |              |             |
|                              |                                         |               |           | Buyer         | Ē          |                |              |             |
|                              |                                         |               |           |               |            |                |              |             |
|                              |                                         |               |           | PO Code       | =          |                |              |             |
|                              |                                         |               |           | Taxable       | •          |                |              |             |
|                              |                                         |               |           | Tax Code      |            |                |              |             |

Quote Required No

-

| RQC Requisition: 1328171                                                                                                    |                                                                                                    |                                                                                  |                                               |      |  |  |  |  |  |
|----------------------------------------------------------------------------------------------------|----------------------------------------------------------------------------------------------------|----------------------------------------------------------------------------------|-----------------------------------------------|------|--|--|--|--|--|
| Home Profile Inquire Search Catalog Special / Service Template                                                                                                    | e Express Order                                                                                                    |                                                                                  |                                               |      |  |  |  |  |  |
| Template                                                                                                    |                                                                                                    |                                                                                  |                                               |      |  |  |  |  |  |
| Concerned a concerned and a concerned a concerned a co | mpany Templates<br>cation Templates<br>quester Templates                                                                                                    |                                                                                  |                                               |      |  |  |  |  |  |
|                                                                                                    | RQC Requisition: 1328171                                                                                                    |                                                                                  |                                               |      |  |  |  |  |  |
| Template and Template Items List                                                                                                    | Home Profile Inquire Search Catalog Special / Service Template Express Order                                                                                                    |                                                                                  |                                               |      |  |  |  |  |  |
| lemplate and lemplate items List                                                                                                    | Template                                                                                                    |                                                                                  |                                               |      |  |  |  |  |  |
|                                                                                                    | 15 Template lines to display per                                                                                                    | nes to display per page Company Templates Location Templates Requester Templates |                                               |      |  |  |  |  |  |
|                                                                                                    | Add All Shown Add Selected                                                                                                    |                                                                                  | Q Previous                                    | Next |  |  |  |  |  |
|                                                                                                    | Template                                                                                                    | N                                                                                | ame                                           |      |  |  |  |  |  |
|                                                                                                    | NR017 8R SHOPPING LIST     NR017 8R SHOPPING LIST     Print       Image: state of the state of the state                                       |                                                                                  |                                               |      |  |  |  |  |  |
|                                                                                                    | Action Quantity                                                                                                    | Item                                                                             | Description                                   | UOM  |  |  |  |  |  |
|                                                                                                    |                                                                                                    | er Code: BEC, Number: 367290                                                     | ADAPTER VACUTAINER LUER LOK<br>sub 8881225257 | EA   |  |  |  |  |  |
|                                                                                                    | Image: State of the state of the state |                                                                                  |                                               |      |  |  |  |  |  |
|                                                                                                    |                                                                                                    | er Code: IND_Number: 27-174                                                      | BAG SPECIMEN BIOHAZARD 6X9<br>SPECIMEN BAG    | PK   |  |  |  |  |  |

| RQC Requisition: 1328171                                                   |                                   |                                              |                                         |                    |              |  |
|----------------------------------------------------------------------------|-----------------------------------|----------------------------------------------|-----------------------------------------|--------------------|--------------|--|
| Home Profile Inquire Search Catalog Spec                                   | cial / Service Templat            | e Express Order                              |                                         |                    |              |  |
| Template                                                                   |                                   |                                              |                                         |                    |              |  |
|                                                                            | Co                                | mpany Templates                              |                                         |                    |              |  |
| 15 Template lines to display per page                                      | Lo                                | cation Templates                             |                                         |                    |              |  |
|                                                                            | Re                                | quester Templates                            |                                         |                    |              |  |
| Add All Shown Add Selected                                                 | Q                                 | ROC Requisition: 1328171                     |                                         |                    |              |  |
| Template                                                                   | Template Name                     |                                              |                                         | (Oracian Translate | Evenes Order |  |
| NR017 8R SHOPPING LIST NR017 8R SHOPPIN                                    | Home Profile Inquire              | Search Catalog Special                       | / Service Template                      | Express Order      |              |  |
| ✓ = Nonstock item at From Location ✓+ = Stock item at From Location Action | Descript                          | Template                                     |                                         |                    |              |  |
| Action Quantity Item                                                       |                                   |                                              | Comp                                    | Company Templates  |              |  |
|                                                                            | 15 Template lines to display per  | Locati                                       | Location Templates                      |                    |              |  |
|                                                                            |                                   | Reque                                        | Requester Templates                     |                    |              |  |
|                                                                            | BAG SPECIMEN BIOF<br>SPECIMEN BAG | Add All Shown Add Selected                   | Q, I                                    | Previous Next      |              |  |
|                                                                            |                                   | Template                                     | ame                                     |                    |              |  |
|                                                                            | NR017 8R SHOPPING LIST            | 1017 8R SHOPPING LIST NR017 8R SHOPPING LIST |                                         |                    |              |  |
| 5) Enter Quantity                                                          |                                   | ✓ = Nonstock item at From Location ✓+ =      | Stock item at From Location             |                    |              |  |
|                                                                            |                                   | Action Quantity                              | Item                                    | Description        | UOM          |  |
|                                                                            | 🚯 🧹 Add item 51213 to requisi     | ADAPTER VACUTAINER LU<br>sub 8881225257      | JER LOK EA                              |                    |              |  |
|                                                                            | Then the +                        |                                              | BAG PATIENT BELONGING<br>CHS SUB 312685 | S EA               |              |  |
|                                                                            |                                   |                                              | BAG SPECIMEN BIOHAZAI<br>SPECIMEN BAG   | RD 6X9 PK          |              |  |

| RQC Requisition                               | : 1328171                   |                     |                                      |                    |       |           |                       |                  |          | - ×                |
|-----------------------------------------------|-----------------------------|---------------------|--------------------------------------|--------------------|-------|-----------|-----------------------|------------------|----------|--------------------|
| Home Profile                                  | Inquire Sea                 | rch Catalog Special | / Service Template                   | Express            | Order |           |                       |                  |          |                    |
| Template                                      |                             |                     |                                      |                    |       | Requisit  | tion Lines            |                  |          |                    |
| Company Templates                             |                             |                     |                                      |                    | lates |           | 54040                 | Item             | Quantity | Cost               |
| 15 Template lines to display per page         |                             |                     | Loc                                  | Location Templates |       |           | 51213<br>ADAPTER VACU |                  | EA       | 0.522 USD<br>0.522 |
| Add All Shown Add                             | Selected                    |                     | Q                                    | Previous           | Next  |           | 4                     |                  |          |                    |
| Temp                                          | late                        | N                   | ame                                  |                    |       |           | 7) The item           | will appear here |          |                    |
| NR017 8R SHOPPING LIST NR017 8R SHOPPING I    |                             | list                | Print                                |                    |       |           |                       |                  |          |                    |
| <ul> <li>= Nonstock item at From I</li> </ul> | ocation 🖌 + = Stock iten    | n at From Location  |                                      |                    |       |           |                       |                  |          |                    |
| Action Quantit                                | у                           | Item                | Descriptio                           | n                  | UOM   |           |                       |                  |          |                    |
|                                               | 51213<br>Manufacturer Code: | BEC, Number: 367290 | ADAPTER VACUTAINER<br>sub 8881225257 | LUER LOK           | EA    |           |                       |                  |          |                    |
|                                               | 51292<br>Manufacturer Code: | MDAC, Number: 70-51 | BAG PATIENT BELONG<br>CHS SUB 312685 | INGS               | EA    |           |                       |                  |          |                    |
|                                               | 51290<br>Manufacturer Code: | IND_Number: 27-174  | BAG SPECIMEN BIOHA<br>SPECIMEN BAG   | ZARD 6X9           | РК    | Total Qu  | uantity: 1.00         |                  |          |                    |
|                                               |                             |                     |                                      |                    |       | Tota      | al Cost: 0.52 US      | D                |          |                    |
|                                               |                             |                     |                                      |                    |       | Number of | f Lines: 1            |                  |          |                    |
|                                               |                             |                     |                                      |                    |       | New       | Clear Print           | Release          |          |                    |
|                                               |                             |                     |                                      |                    |       |           |                       | 1                |          |                    |

8) After adding lines click on Release